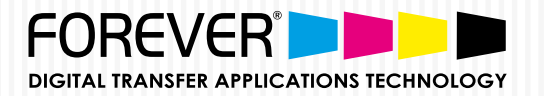

# Transfer Instructions for: **FINISHING with Hot Stamping Foils**

ONLY FOR LASER-DARK (NO-CUT) A-FOIL FINISHING & OKI WHITE TONER PRINTERS

HSF Ð

FINISHING WITH HOT STAMPING FOILS: How to make **VECTOR** files 4-Color-Black (400% Black) in **PHOTOSHOP** 

## **PRINT FILE PREPARATION:**

STEP 1: NEW DOCUMENT SET-UP FOR CMYK:

- $| \mathbf{V} |$ Open Photoshop.
- $\nabla$ Create a "New Document".
- $\checkmark$ Search for "Color Mode" and Choose "CMYK Color".
- $|\sqrt{}|$ Click "OK".

# COLOR MODE: CHOOSE "CMYK COLOR"

| New                                      |               |
|------------------------------------------|---------------|
| Name: Untitled-1                         | ОК            |
| Document Type: International Paper       | Cancel        |
| Size: A4                                 | Save Preset   |
| Width: 210 Millimeters                   | Delete Preset |
| Height: 297 Millimeters                  | s +           |
| Resolution: 300 Pixels/Inch              | h 🗘           |
| Color Mode: CMYK Color + 8 bit           | \$            |
| Background Contents: White               | Image Size:   |
| Advanced                                 | 33,2M         |
| Color Profile: Working CMYK: Coated FOGR | RA39 \$       |
| Pixel Aspect Ratio: Square Pixels        | <b>\$</b>     |
|                                          |               |

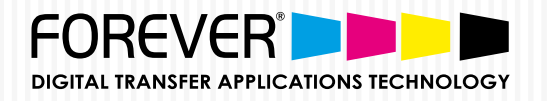

FINISHING WITH HOT STAMPING FOILS: How to make <u>VECTOR</u> files 4-Color-Black (400% Black) in **PHOTOSHOP** 

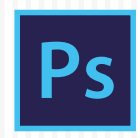

# PRINT FILE PREPARATION:

STEP 2: MAKE VECTOR FILES 4-COLOR BLACK (400% BLACK)

- Import Vector File: Choose "**File**" and "**Open**". Search for your vector file and click "**Open**".
- 2 Import options: Mode: Choose "CMYK Color" & Click "OK". See image 1.
- 3 When the document is open: Choose "**Select**" from the top menu and Click "**All**" or **Ctrl+A** on a Windows PC. See Image 2.
- 4 With the image selected, click "Edit" and choose "Copy" or Ctrl+C on a Windows PC.
- 5 Click back to the New Document (See image 2) & Paste your image into the new document by Clicking "**Edit**" and Choose "**Paste**" or **Ctrl**+**V** on a Windows PC.
- Scale image if needed. See image
  3. Click "Edit" and Choose "Free Transform" or Ctrl+T on a Windows PC.

### FLAT IMAGES: REPEAT STEPS 7-15 BELOW

- 7 Find the Layer Pallette & Create a New Layer. See Images 4.
- 8 Right-Click on the New Layer & Choose "**Create Clipping Mask**". See Images 5 & 6.
- 9 Now Click "Edit" and choose "Fill". See Image 2. Note: make sure the new layer is still selected!! See Image 6.

### IMAGE 1

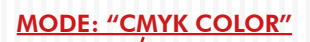

| Select<br>(+) Pages (-) Deages (-) 30                   | Page Options<br>Same: Init_Learne_da vitate pour ball                                                                                                    |
|---------------------------------------------------------|----------------------------------------------------------------------------------------------------|
| ma                                                      | One Tel: Exceding from 1                                                                                                    |
| love                                                    | Proge Soc 23.34<br>milità 11.94<br>Pedde (19.91<br>Continuetors 4)<br>Societtare Proportient<br>Recordere 300<br>Recordere 30<br>Recorder 3<br>Record 3<br>Record 3<br>Record 4<br>Record 4 |
| t of 1 page(1) selected<br>Thumman Sale: ( re rage - 4) | . Sactes Wennys                                                                                                    |

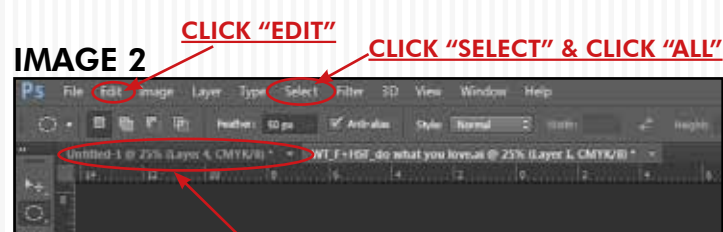

### <u>CLICK HERE TO GO BACK TO THE NEW DOUCUMENT</u>

#### IMAGE 3

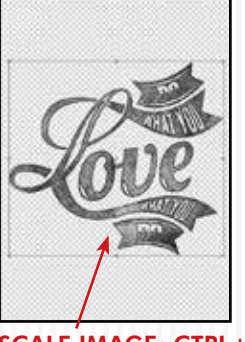

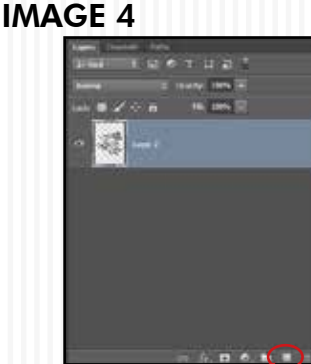

SCALE IMAGE: CTRL+T

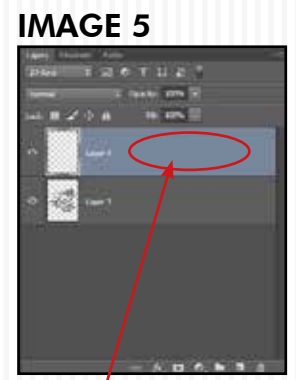

RIGHT-CLICK HERE & CHOOSE "CREATE CLIPPING MASK"

CLICK HERE TO CREATE A NEW LAYER

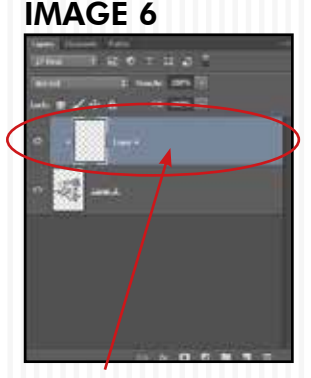

CLIPPING MASK LAYER SELECTED

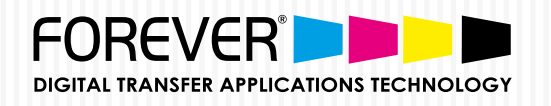

Change the "Contents" option to "Colors..." (The "Color Picker (Fill Color)"

window now opens)

- Next, Change all the CMYK values to 100%. (*Image 7*) Click "**OK**" & then click "**OK**" again.
- 12

Your Vector image is now 4-Color Black (400% Black).

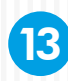

- Select all the Layers. See Image 8.
- 14

Right-Click on the Layers and Click "**Merge Layers**". See Image 8 & 9.

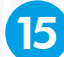

Save your file and your done.

IMAGE 7

#### CHANGE TO "COLOR..."

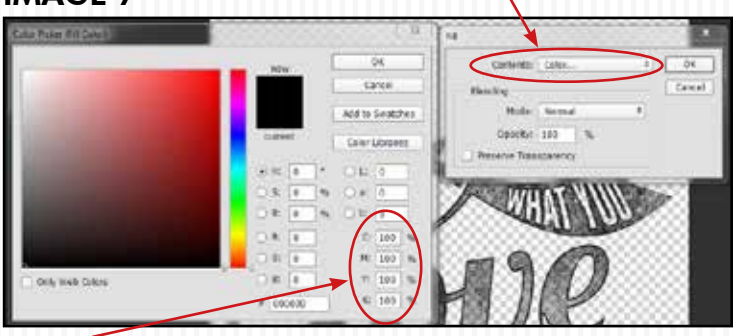

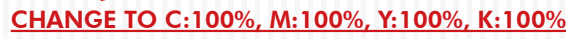

### IMAGE 8

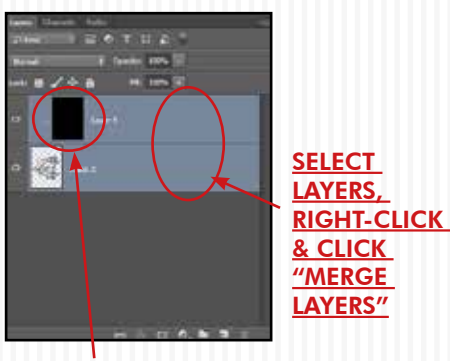

THE CLIPPING MASK IS NOW 400% BLACK IMAGE 9

VECTOR IS NOW 400% BLACK

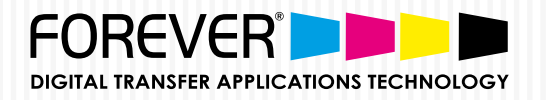

FINISHING WITH HOT STAMPING FOILS: How to make **FLAT IMAGE** files 4-Color-Black (400% Black) in **PHOTOSHOP** 

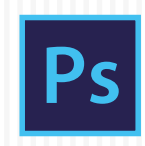

# PRINT FILE PREPARATION:

STEP 1: HOW TO MAKE FLAT IMAGES 4-COLOR BLACK (400% BLACK)?

- Import Vector File: Choose "**File**" and "**Open**". Search for your file and click "**Open**".
- 2 Image options: Mode: Choose "CMYK Color" & Click "OK". See image 1.
- 3 When the document is open: Find the "**Wand Tool**" (*Image* 3). Change Sample Size to "**3 by 3 Average**" and Tolerance to "**20**" or more.
- 4 With the Wand Tool selected, click on the White areas of the image. This will not select all white areas. See Image 4.
- 5 To select all white areas, Choose "Select" from the top menu and click "Similar". Now all the White Areas are selected.
- 6 Now delete the white background by Choosing "**Edit**" and clicking "**Clear**".
  - Next, repeat <u>Steps 7 to 15 above</u>.

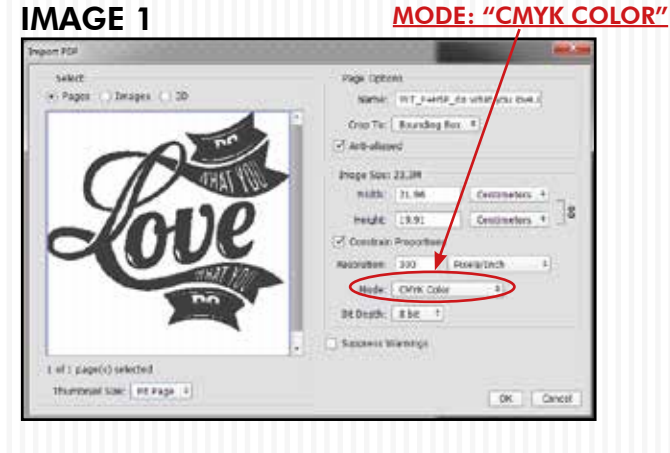

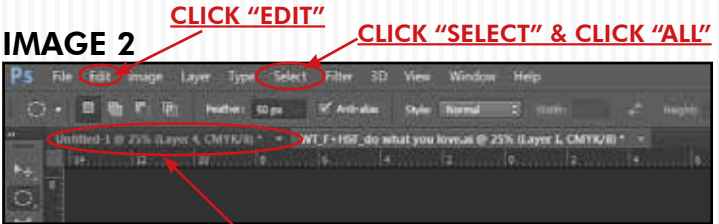

#### CLICK HERE TO GO BACK TO THE NEW DOUCUMENT

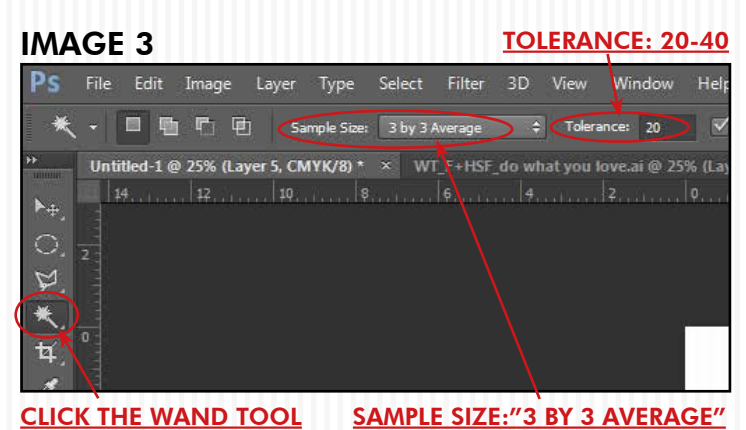

IMAGE 4

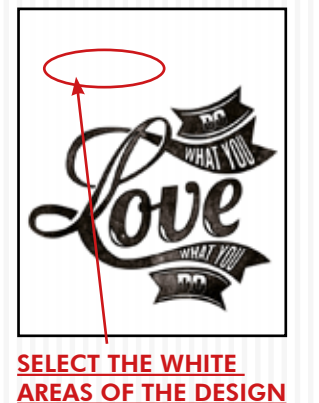

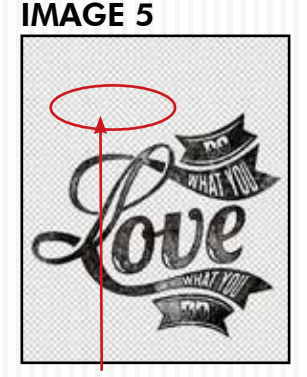

NO MORE BACKGROUND